# IР телефон серии SNR NANO

# Краткая инструкция по настройке телефона через

WEB интерфейс

**SNR-VP-7020** 

Вы можете получить доступ к конфигурации через WEB интерфейс путем ввода IP адреса телефона в адресной строке Вашего интернет браузера. Для того, чтобы определить IP адрес телефона нажмите кнопку на **[Local IP/DEL]** на панели телефона.

# 1. Вход

После того как Вы введете правильный IP адрес в адресной строке Вашего браузера Вы увидите следующее приглашение для ввода учетных данных пользователя:

| Username: |
|-----------|
| Password: |
| Logon     |

Существует 2 класса пользователей

- Администратор

Логин по умолчанию <u>admin</u>, пароль <u>1234</u>.

С данной учетной записью Вы можете осуществлять настройку телефона.

- Гость

Логин и пароль по умолчанию guest

С данной учетной записью Вы можете только просматривать параметры телефона.

#### Примечание: примеры конфигурации в данном документе соответствуют.

После удачного входа в систему WEB интерфейс будет выглядеть подобным образом: Примечание: Вы должны нажать кнопку «Перезапуск» для перезагрузки телефона и применения настроек.

|                  |                |                     |                   | 1 <b>n</b> |
|------------------|----------------|---------------------|-------------------|------------|
|                  |                |                     |                   | nepesan    |
|                  | Основ          | вные настройки      |                   |            |
| Статус           |                |                     |                   |            |
| Информация       |                |                     |                   |            |
| Модель:          | SNR7020        | Версия ПО:          | 2.0.2.0           |            |
| Network          |                |                     |                   |            |
| WAN              |                |                     |                   |            |
| IP адрес:        | 192.168.0.159  | МАС адрес:          | 4c:3b:74:45:23:78 |            |
| Маска подсети:   | 255.255.255.0  | Основной шлюз:      | 192.168.0.253     |            |
| Основной DNS:    | 202.96.128.166 | Альтернативный DNS: | 210.243.233.132   |            |
| Номер телефон    | a              |                     |                   |            |
| Основной сервер: | Unregistered   | Учетная запись:     |                   |            |
| Альтернативный   | Unrogistored   | Учетная зались:     |                   |            |

### 2. Основные

- Статус

Информация: показывает модель телефона и версию программного обеспечения. Сеть: показывает статус WAN соединения:

Включая: тип доступа к сети – DHCP / Статический IP / PPPoE;

Параметры соединения: МАС адрес, IP адрес, Шлюз, DNS Номер телефона: показывает статус учетной записи SIP

# 3. Сеть

Выберите ссылку «Сеть» в дереве настроек слева. Вы увидите следующее:

|               |                    | Сеть      |
|---------------|--------------------|-----------|
| WAN QOS Cepsi | исный порт 🔹 SNTP  |           |
| Настройки WAN |                    |           |
| Режим работы  | DHCP -             |           |
| 1             | DHCP               |           |
|               | Static IP<br>PPPoE | Применитъ |

- Настройки WAN

Вы можете просматривать и конфигурировать тип доступа к сети.

**DHCP**: IP адрес будет получен автоматически (для этого в сети должен быть доступен DHCP сервер).

Static IP: Вы можете назначить принудительно IP адрес, Основной шлюз, Маску подсети, DNS и т.д.

| Сеть               |                 |  |  |
|--------------------|-----------------|--|--|
| WAN QO5 Сервисн    | ый порт 📕 SNTP  |  |  |
| Настройки WAN      |                 |  |  |
| Режим работы       | Static IP 💌     |  |  |
| IP адрес           | 192.168.1.160   |  |  |
| Маска подсети      | 255.255.255.0   |  |  |
| Основной шлюз      | 192.168.1.1     |  |  |
| Основной DNS       | 202.96.128.166  |  |  |
| Альтернативный DNS | 210.243.233.132 |  |  |
| Доменное имя       |                 |  |  |
|                    | Применить       |  |  |

**РРРоЕ**: необходимо ввести адрес РРРоЕ сервера и учетные данные; IP адрес будет получен автоматически.

| Сеть             |                |  |  |
|------------------|----------------|--|--|
| WAN QOS Сервисн  | ій порт 📕 SNTP |  |  |
| Настройки WAN    |                |  |  |
| Режим работы     | PPPoE -        |  |  |
| PPPOE Server:    |                |  |  |
| Имя пользователя |                |  |  |
| Пароль           |                |  |  |
|                  | Применить      |  |  |

#### - QoS (качество обслуживания)

|                             |                | Сеть                       |              |  |
|-----------------------------|----------------|----------------------------|--------------|--|
| WAN QOS Сервисн             | ый порт 🔹 SNTP |                            |              |  |
| QoS Set                     |                |                            |              |  |
|                             |                | 🔲 ВКЛЮЧИТЬ VLAN            |              |  |
| 🔲 Включить проверку VLAN ID |                | Дифференциация VLAN голос  | Не разделено |  |
| 🔲 Включить DiffServ         |                | Значение DiffServ          | 0x           |  |
| Приоритет 802.1р для голос  | (0 - 7)        | Приоритет 802.1р для данны | (0 - 7)      |  |
| Метка Voice VLAN            | (0 - 4095)     | Метка Data VLAN            | (0 - 4095)   |  |
|                             |                | Применить                  |              |  |

#### - Сервисный порт

Вы можете назначить TCP порты для таких служб, как Telnet, HTTP, RTP на данной странице.

| Сеть           |                  |          |  |
|----------------|------------------|----------|--|
| WAN QOS Ce     | висный порт SNTP |          |  |
| Сервисный порт |                  |          |  |
| НТТР порт      |                  |          |  |
|                | Пр               | рименить |  |

НТТР порт: назначьте TCP порт, по которому телефон будет доступен для конфигурирования WEB интерфейса через Ваш браузер. По умолчанию используется 80 порт для HTTP доступа.

#### -SNTP

| Сеть                                     |                           |          |  |  |
|------------------------------------------|---------------------------|----------|--|--|
| WAN QOS Сервисный по                     | pt SNTP                   |          |  |  |
| Установка времени                        |                           |          |  |  |
| Часовой пояс                             | (GMT+09:00)Токио, Осака 🔹 |          |  |  |
| Адрес сервера                            | pool.ntp.org              |          |  |  |
| Порт сервера                             | 123                       |          |  |  |
| Интервал синхрогизации                   | 300                       | секунд   |  |  |
| Интервал между зимним/летним<br>временем | М 0:00 💌 часов            |          |  |  |
|                                          | П                         | рименить |  |  |

Введите параметры сервера реального времени, а так же параметры часвого пояса для Вашего региона.

## 4. VoIP

Выберите ссылку «VoIP» в дереве настроек слева. Вы увидите следующее:

| VOIP                 |                               |                         |      |  |  |
|----------------------|-------------------------------|-------------------------|------|--|--|
| Основной SIP серве   | р 📕 Дополнительный SIP сервер | Правила набора          | STUN |  |  |
| Основные настройки   |                               |                         |      |  |  |
| Статус регистрации   | Unregistered                  | Включить<br>регистрацию |      |  |  |
| Отображаемое имя     |                               | Имя пользователя        |      |  |  |
| Учетная запись       |                               | Пароль                  |      |  |  |
| Адрес SIP сервера    |                               | Порт SIP сервера        | 5060 |  |  |
| Адрес прокси сервера |                               | Порт прокси сервера     |      |  |  |
|                      | Прим                          | енить                   |      |  |  |
|                      | Дополнитель                   | ные настройки           |      |  |  |

-SIP

Основной SIP сервер / Дополнительный SIP сервер: Выберите сервер, который Вы хотите настроить. Основной SIP сервер – сервер по умолчанию.

Статус регистрации: Показывает состояние регистрации на SIP сервере.

Включить регистрацию: Активировать авторизацию на SIP сервере.

Отображаемое имя: Введите ИМЯ, которое будет отображаться у других абонентов при поступлении вызова от Вас.

Номер телефона: Настройка локального номера телефона.

Учетная запись: Настройка учетной записи SIP

Пароль: Настройка пароля для учетной записи SIP

Адрес SIP сервера: Настройка IP адреса сервера или доменного имени.

Порт SIP сервера: Настройка порта SIP сервера.

Параметры прокси настраиваются при особых требованиях.

Дополнительные настройки: Нажмите, чтобы попасть в дополнительным настройкам SIP.

Примечание: Базовая настройка телефона для стандартного использования включает в себя ввод параметров: IP адрес сервера, Учетная запись, Пароль, Номер телефона. После введения данных параметров необходимо поставить галочку «Включить регистрацию» и кнопку «Применить».